#### State of Michigan Trauma Registry

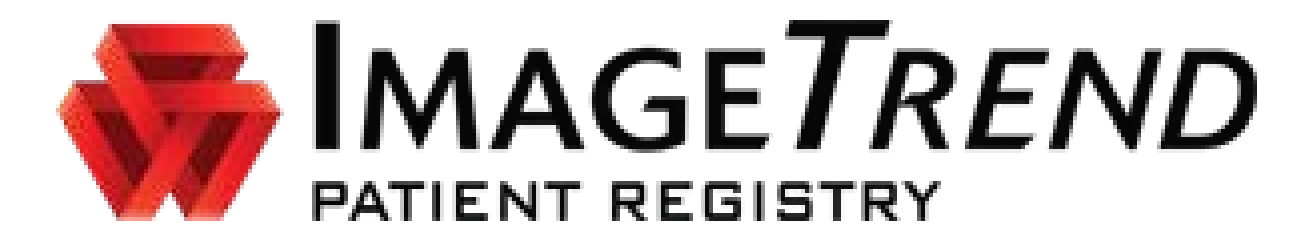

#### **Training University**

https://www.mi-emsis.org/patientregistry/

### ImageTrend - Login

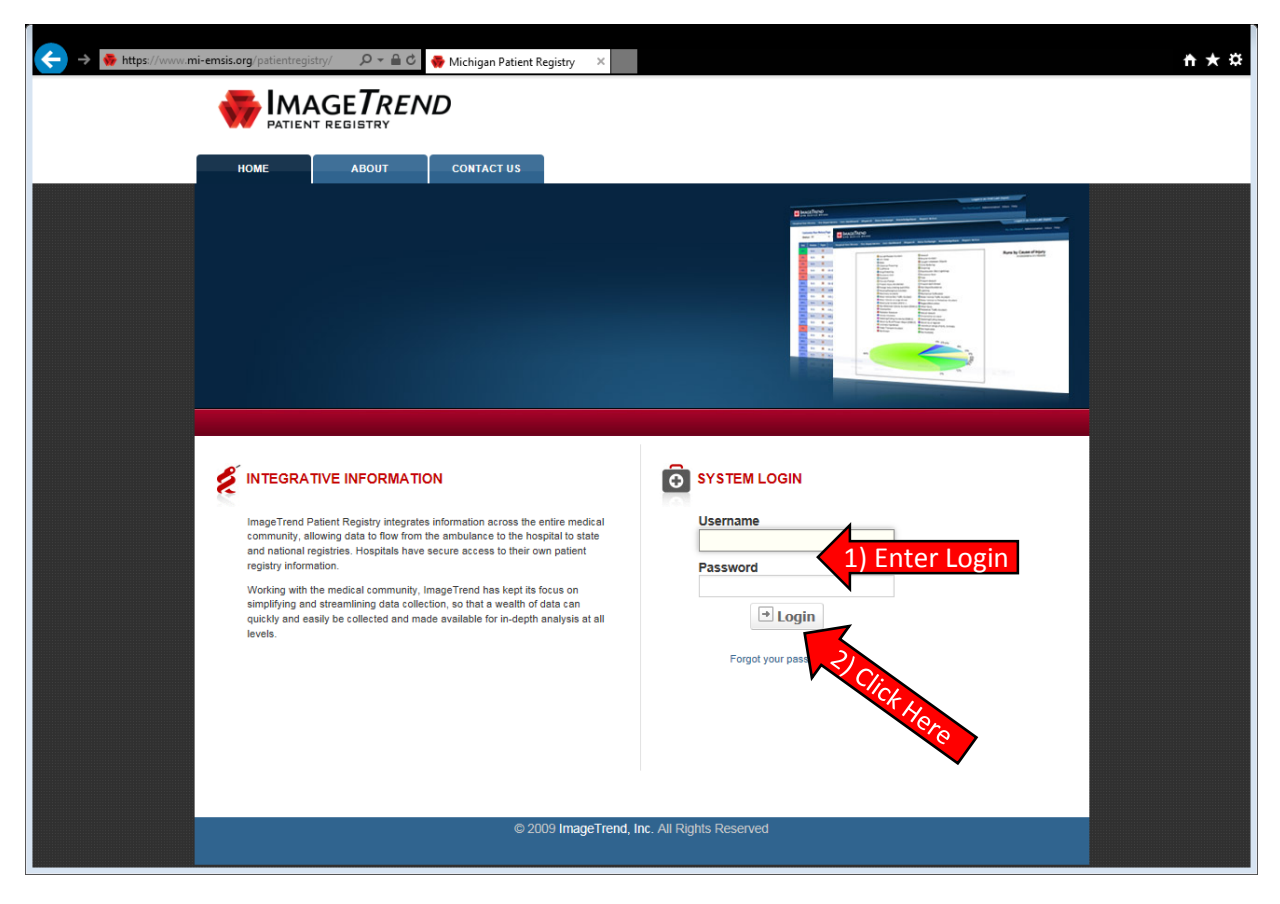

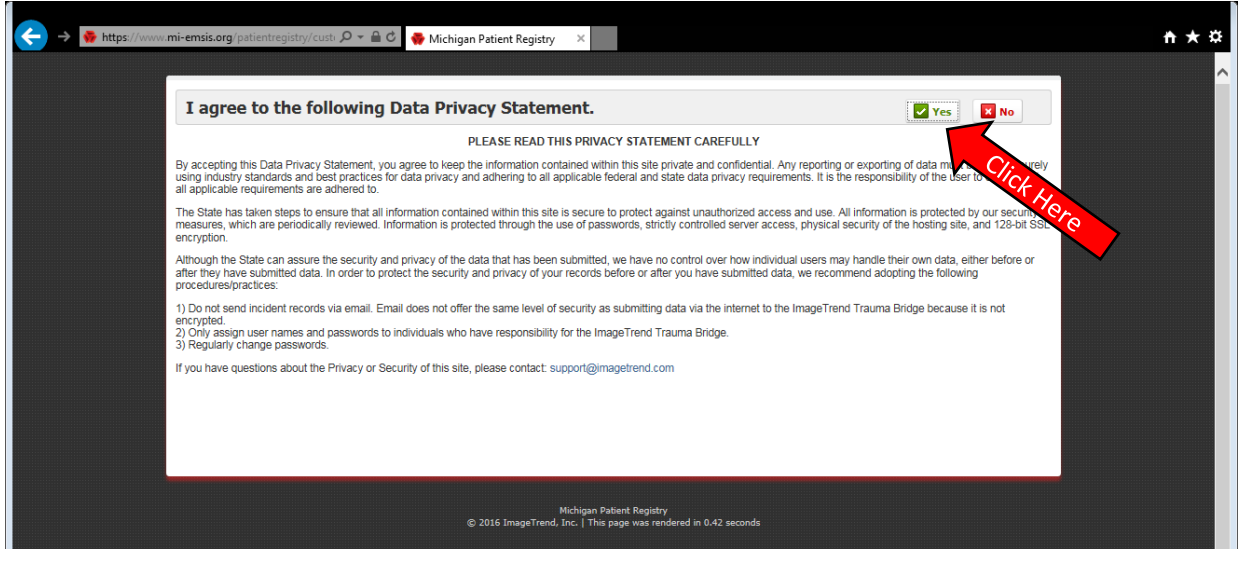

## ImageTrend - University

| ← → 🍖 https://www.mi-emsis.org/patientregistry/facili D + 🔒 C 🧠   | Michigan Patient Registry F ×                                                                                                    | <u>↑ ★ ☆</u>                                            |
|-------------------------------------------------------------------|----------------------------------------------------------------------------------------------------|---------------------------------------------------------|
| Facilities Data Exchange Report Writer More                       |                                                                                                    | Welcome, Allen Stout Administration Logout 0 💷 Q        |
|                                                                   | Staff Users Setup                                                                                                    | *Michigan Trauma Registry Training Hospital             |
| My Dashboard                                                      | Circo Contraction of the Contraction of the Contrac | Display Preferences                                     |
| □ Admits to Review                                                | N Ha                                                                                                    | □ Code Conversion                                       |
| Validity Date Medical Record Registry Patient Type Status<br>None | Quick Link Actions Facility Messaging                                                                                                    | OL-9 to ICD-10     OL-10 to ICD-9     Search     Search |
| ■ Most Recent Messages                                            | Add Incident                                                                                                    | Code Description                                        |
| No recent messages!                                               | Michigan Trauma System Edit   Remove                                                                                                    | No Records                                              |
| Support Contacts                                                  | Add Link                                                                                                    | □ Sticky Note                                           |
| Phone: (88) 730-225<br>Email: Support@imagetrend.com              | ≌ Weather                                                                                                    |                                                         |
|                                                                   | Michigan Patient Registry<br>© 2016 ImageTrend, I.c.   This page was rendered in 1.19 seconds                                                                                                    |                                                         |

| ← → @ https://patientregistry.imagetrend.com/u                                                                                                    | nivers D + 🔒 C 😽 Michigan Patient Registry Facil 🖉 ImageTrend University - Int 🗴                                                                         |                                                                                                    | ¢ |
|----------------------------------------------------------------------------------------------------|----------------------------------------------------------------------------------------------------|----------------------------------------------------------------------------------------------------|---|
| ImageTrend                                                                                                    |                                                                                                    | Search All Files V                                                                                                    |   |
| Contents  Introduction to Patient Registry  Featured Articles  Staff Overview  Users Overview  Setup Tab Overview  Report Writer Overview  User Voice Overview  Support Suite Overview  Data Exchange Overview  Administration Section Overview  Patient Registry Release Notes  Report Writer Release Notes | <text><text><text><text><text><text><image/><section-header><section-header></section-header></section-header></text></text></text></text></text></text> | nty, causes and outcomes of trauma, stroke, STEMI,<br>ntric data aggregation and allowing for quick and easy<br>analyze treatment methods to reduce morbidity and | • |

# ImageTrend - University

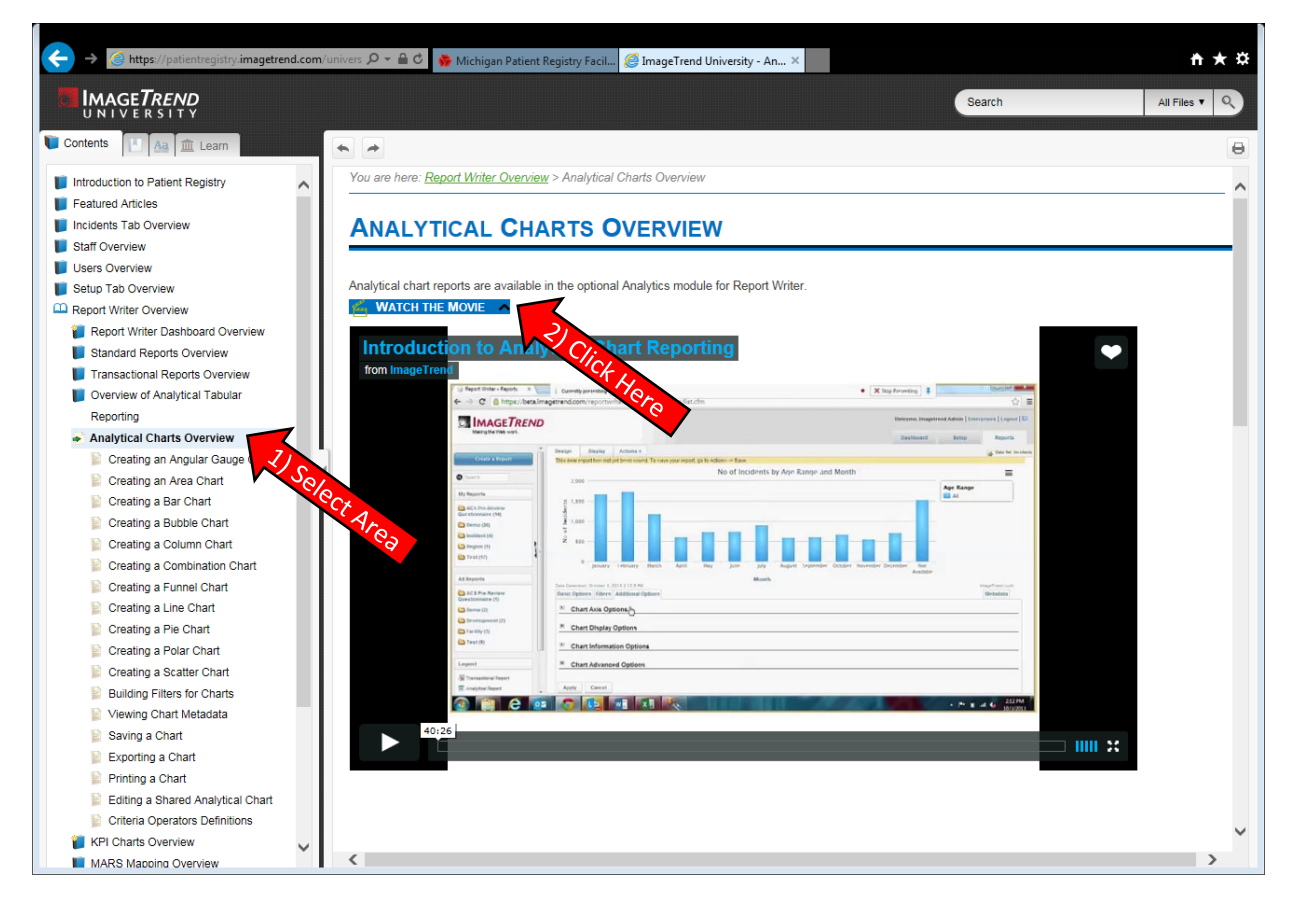